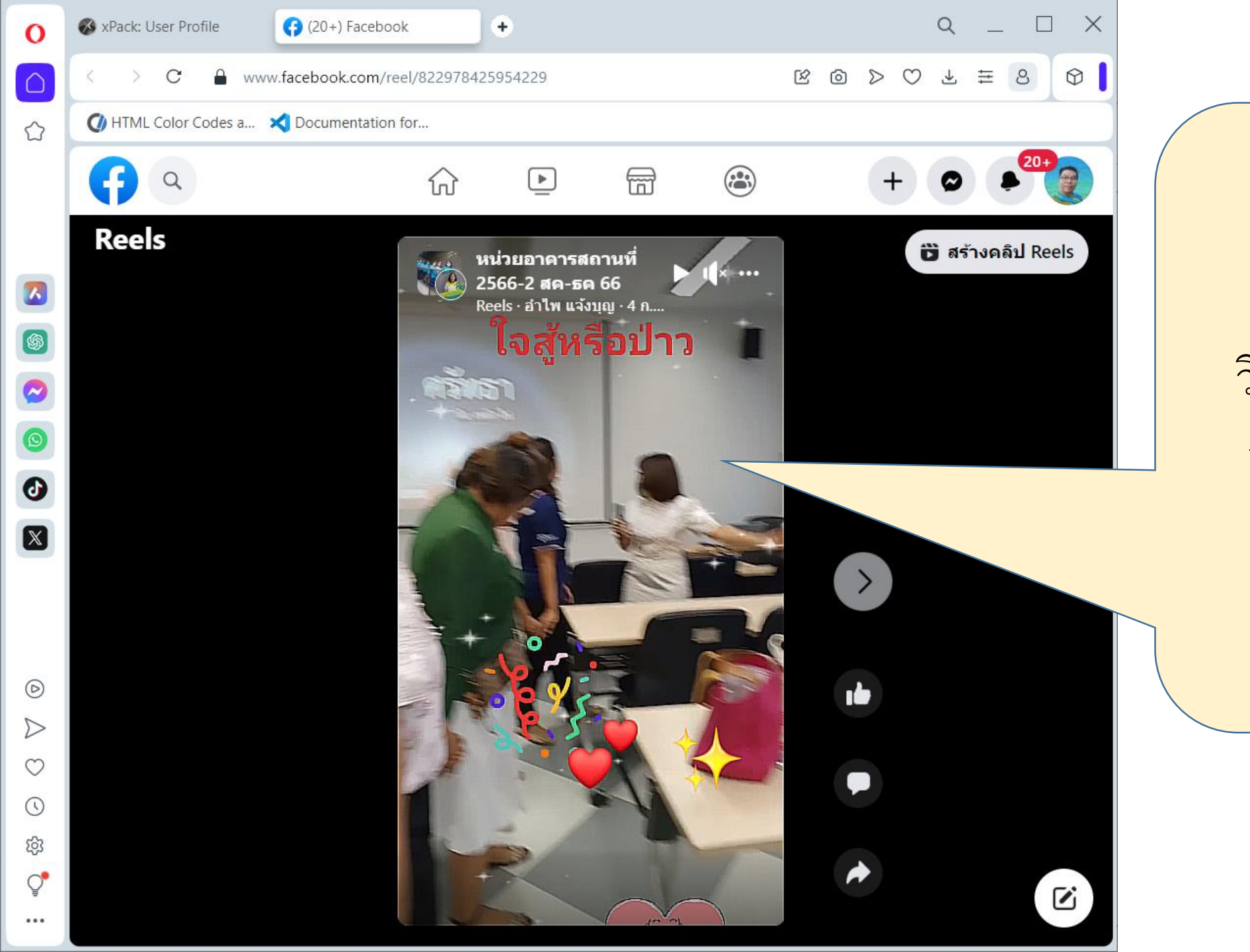

## วิธีดาวน์โหลดวิดีโอ จาก fcebook Reels

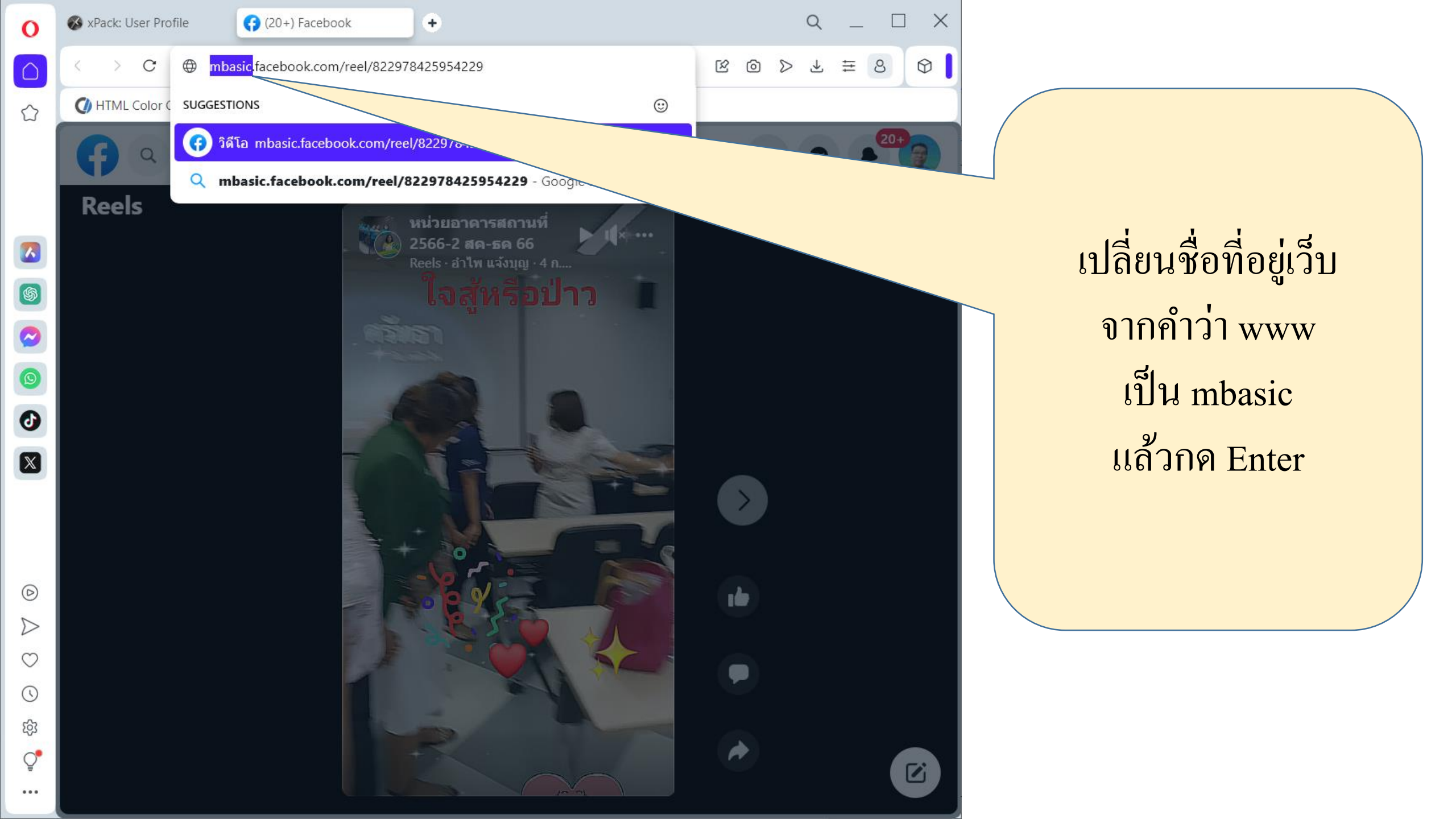

![](_page_2_Picture_0.jpeg)

![](_page_3_Picture_0.jpeg)

![](_page_4_Picture_0.jpeg)